Para consultar as datas de exames a través do calendario Google, teña en conta o seguinte:

## NAVEGAR POLO CALENDARIO

- 1. Neste calendario sempre se visualiza automáticamente a data de hoxe.
- 2. Se nese momento non ve o mes que lle interesa, utilice as frechas de navegación situadas na parte superior esquerda da pantalla para situarse no mes que desexe.

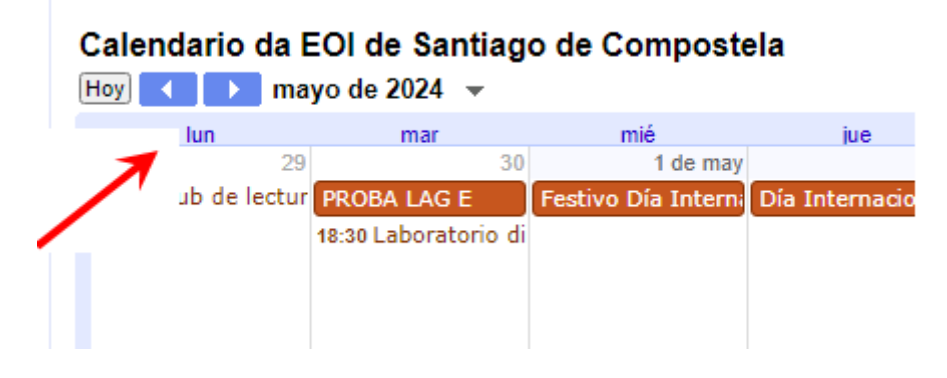

3. Para que a consulta de datas sexa máis doada, é posible seleccionar só o idioma ou idiomas que interesan. Na parte superior dereita do calendario, na frecha que hai ao lado de *Agenda*, despregue o menú e risque ao lado dos calendarios que lle interesa ver.

|          |     |     | Semana Mes Agenda 💌                                |
|----------|-----|-----|----------------------------------------------------|
| mié      | jue | vie | s 🗹 Calendario de probas: 👝                        |
| 1 de may | 2   | 3   | Alemán                                             |
|          |     |     | Calendario de probas:                              |
|          |     |     | Calendario de probas:<br>Galego                    |
|          |     |     | Calendario de probas:                              |
| 8        | 9   | 10  | Calendario de probas:<br>Francés                   |
|          |     |     | Calendario de<br>actividades EOI Santiago          |
|          |     |     | Calendario de probas:                              |
| 15       | 16  | 17  |                                                    |
|          |     |     | Calendario de probas:<br>Español para estranxeiros |

## de Compostela

 Non sempre se visualizan todos os eventos (exames, etc.) programados para o mesmo día porque non caben na pantalla. Nese caso, para visualizar toda a información, prema sobre +\_ más.

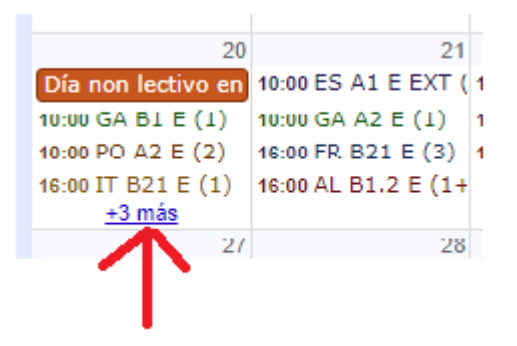

## PROBAS DE EXPRESIÓN ORAL

- 1. O alumnado será convocado oficialmente para realizar a proba de expresión oral no día e hora que determine o departamento correspondente. O feito de que haxa máis de un día para a realización de ditas probas, non implica que o alumnado poida elixir o día e hora no que se vaia presentar. Polo tanto, todo/a alumno/a deberá consultar as convocatorias ou chamamentos concretos das probas de expresión oral, que se poderán celebrar antes ou despois da proba escrita.
- 2. As convocatorias concretas para as probas de expresión oral publicaranse nun documento .pdf a través da <u>plataforma centrosNET</u>.

Igualmente, poderanse consultar estas convocatorias no espazo habilitado para tal fin en Vite e máis nas seccións.

## ABREVIATURAS

•

- 1. As abreviaturas que se utilizan no calendario son as seguintes:
  - E = Escrito
    - Ext: convocatoria

- O = Oral
- Rev: revisión

extraordinaria